Clase 1

### CONOCIMIENTOS BÁSICOS EN UN TELÉFONO MÓVIL (SMARTPHONE)

#### 1.1

1-Aumentar tamaño de la letra (fuente):

Buscamos los ajustes del teléfono:

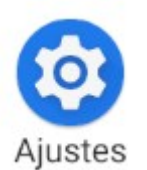

2-Una vez dentro, localizamos el apartado de los ajustes de la pantalla:

(Recuerda que cabe la posibilidad de que haya cierta variación en tu dispositivo.)

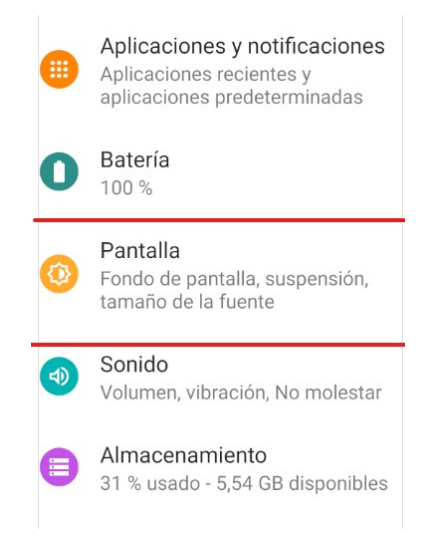

3-Selecciona el apartado 'tamaño de la fuente' y ponlo a tu medida.

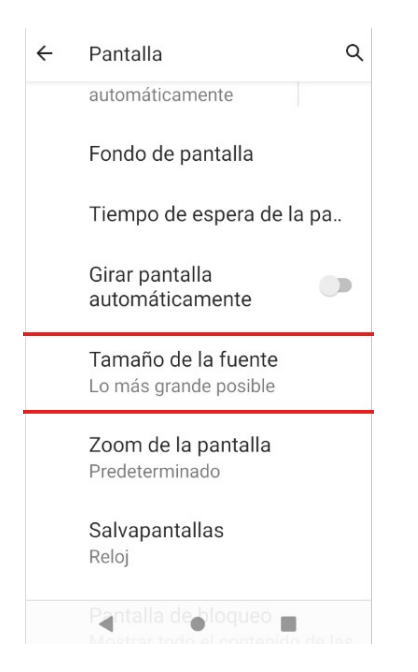

<sup>1.2</sup> ¿Qué hacen los <u>botones inferiores del tel</u>éfono?

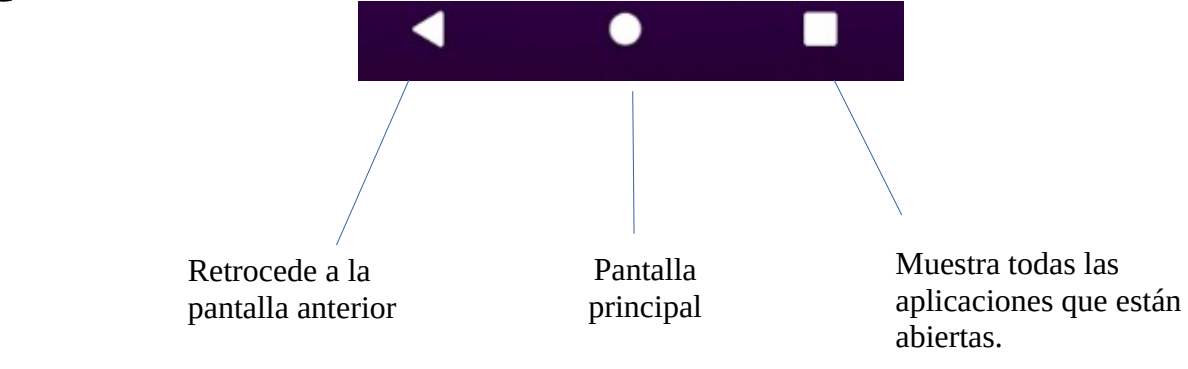

# 1.3 <u>Agregar y editar contactos</u>

# 2 Diferentes maneras:1<sup>a</sup> Manera: Desde la aplicación "contactos":

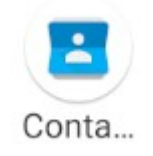

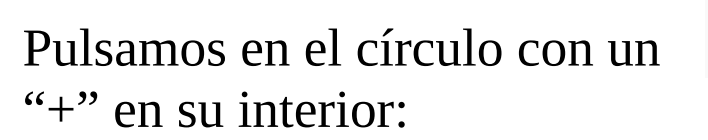

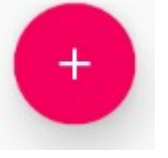

| Escribimos los datos de nuestro |
|---------------------------------|
| contacto: su nombre y su        |
| teléfono:                       |

|   | Se guardará en<br>Dispositivo |     |
|---|-------------------------------|-----|
| • | PEDRO                         | ~   |
|   | Apellidos                     | _   |
|   | (639) 872-154                 |     |
|   | Móvil -                       | - × |
|   | Teléfono                      | _   |
|   |                               |     |

Guardamos el contacto:

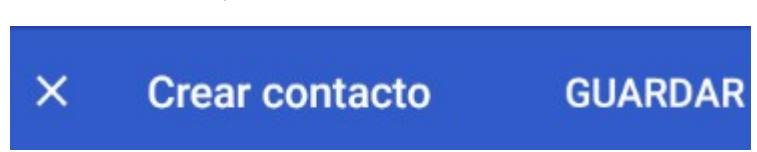

# 2ª Manera: Marcando el teléfono directamente:

# Tocamos la aplicación de **llamada:**

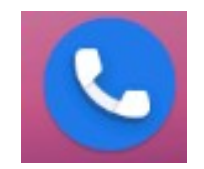

### Escribimos el número de telefono Y seleccionamos "crear nuevo contacto":

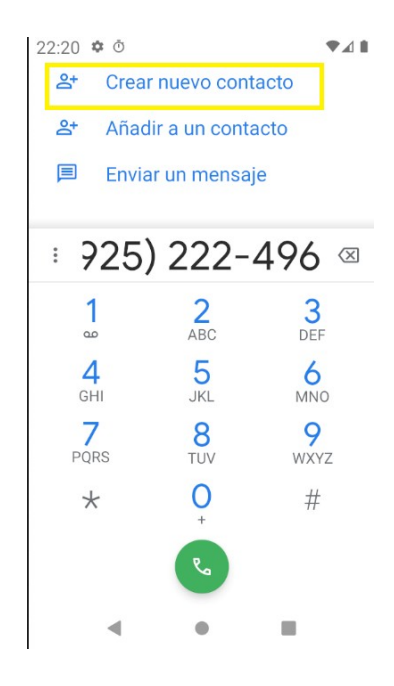

Escribimos el nombre del contacto, y lo guardamos:

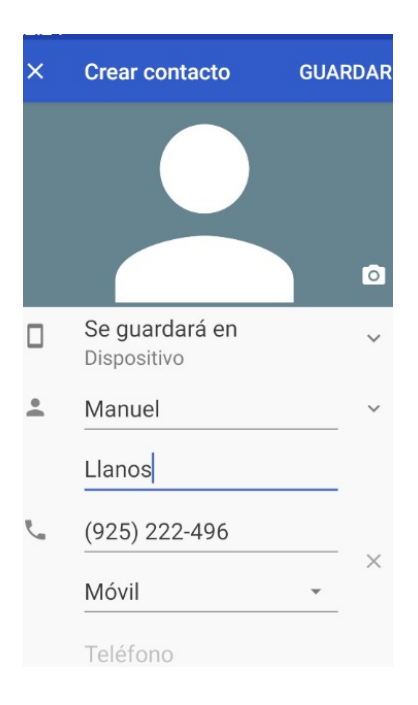

### **EDITAR UN CONTACTO:**

Entramos a nuestra agenda de contactos:

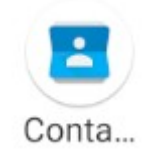

Tocamos en el contacto que queramos editar

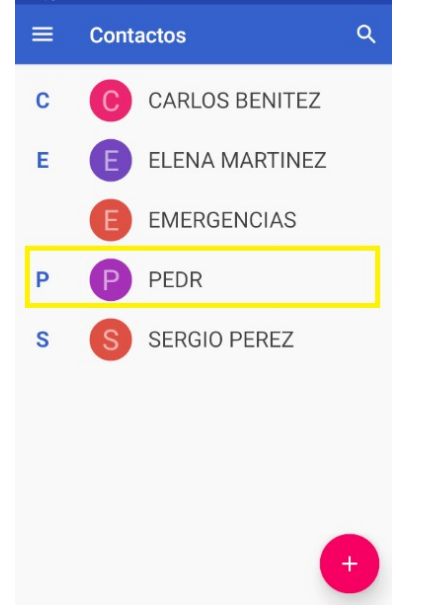

Tocamos en el icono del lápiz:

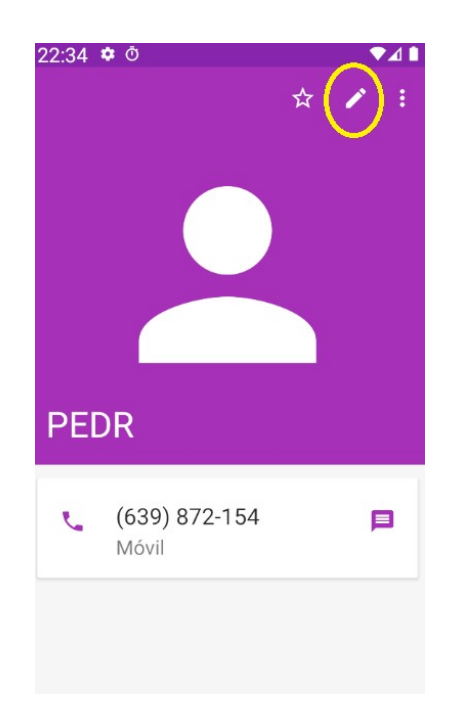

Editamos el contacto, y posteriormente tocamos en "guardar":

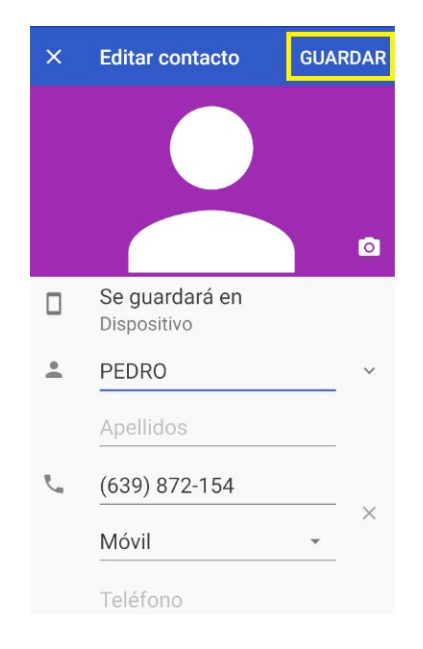

# **1.3 Descargar e instalar aplicaciones en el teléfono** (Whatsapp):

Tocamos la aplicación de la tienda (Play Store):

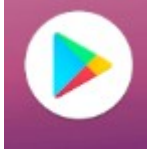

Escribimos en el buscador el nombre de la aplicación (Whatsapp)

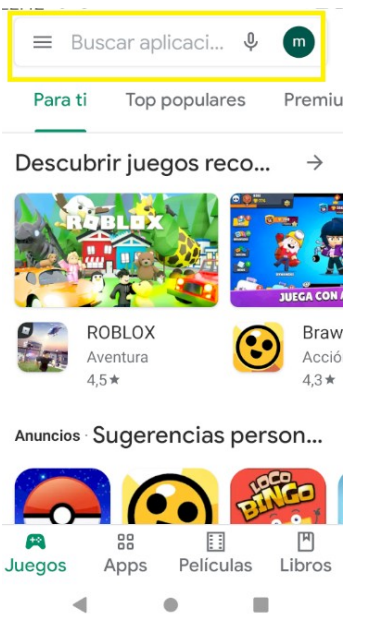

## Y pulsamos en "descargar"

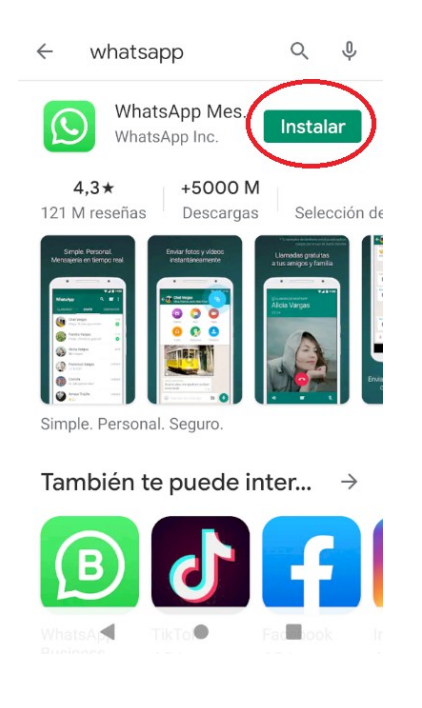

Ya deberíamos tener la aplicación en la pantalla principal de nuestro teléfono:

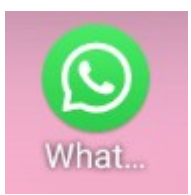

### **Configuración de la aplicación:**

Al entrar por primera vez en la aplicación debemos tocar en aceptar y continuar:

#### Te damos la bienvenida a

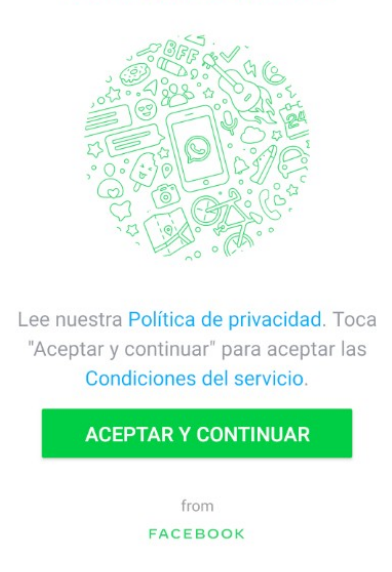

Debemos seleccionar España, y escribir nuestro numero de telefono

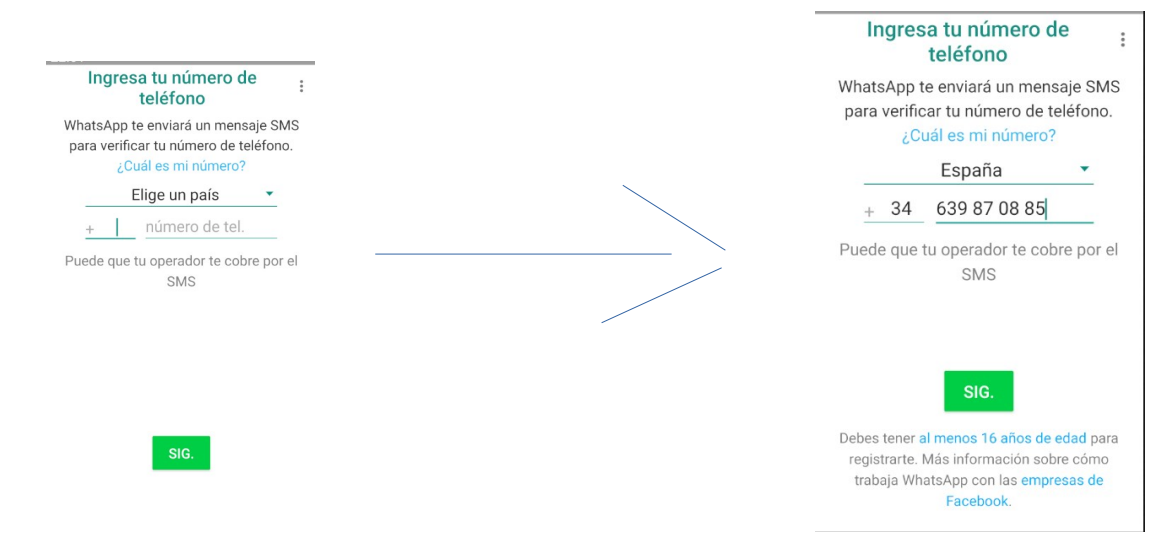

La aplicación mandará un código para verificar la cuenta. Puede que el código se rellene automáticamente, o puede que haya que hacerlo manualmente(como en el video)

### **<u>1.4 Programar una alarma</u>**

Buscamos nuestra aplicación "Reloj":

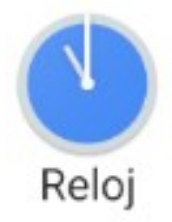

Dentro del apartado "Alarma", tocamos en el circulo con el "+" en su interior:

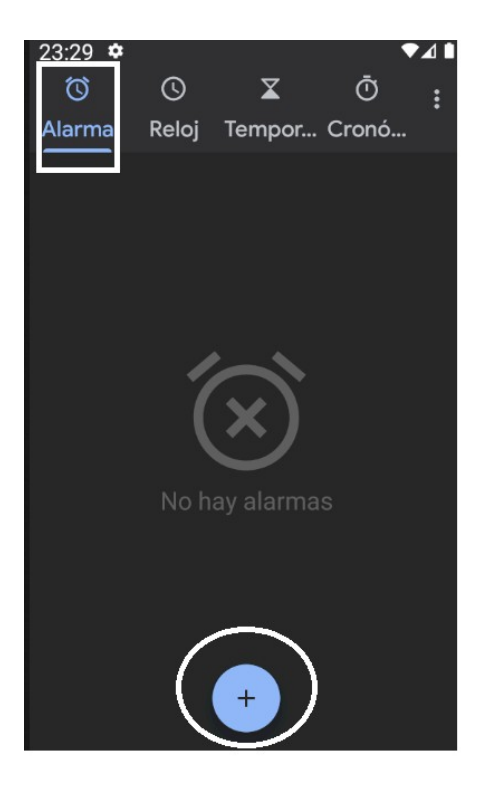

Seleccionamos la hora en la que queramos que suene nuestra alarma

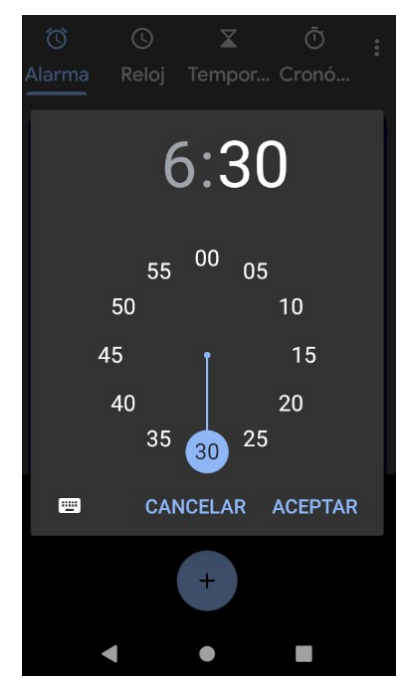

Podemos cambiar diferentes aspectos de nuestra alarma, como el tono del timbre o los días en los que queremos que suene nuestra alarma:

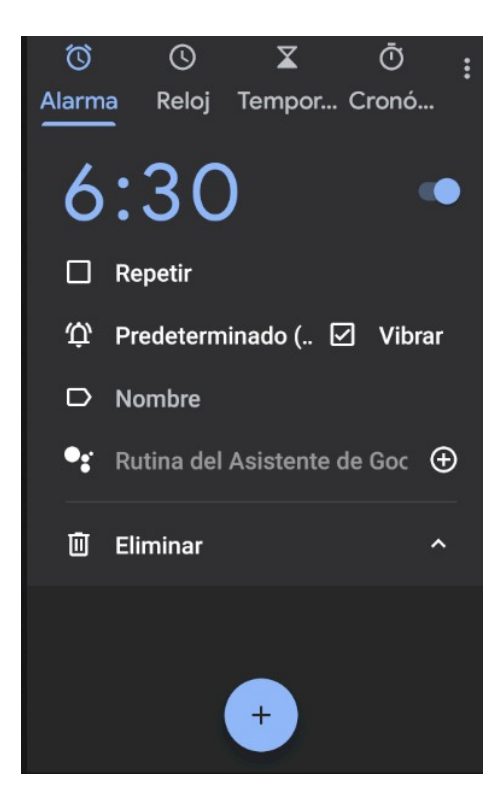

# **1.5 Navegar por internet**

Debemos pinchar en nuestro navegador:

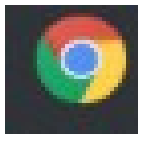

Una vez dentro podremos acceder a cualquier página web.

### FIN

Recordad que podéis consultar dudas o proponer temas en el siguiente correo electrónico:

dudasinformaticas0@gmail.com